# Ejemplo de Configuración de Administración de Ancho de Banda del Concentrador VPN 3000

## Contenido

Introducción Prerequisites Requirements Componentes Utilizados Diagrama de la red Convenciones Configuración de una Política de Ancho de Banda Predeterminada en el Concentrador VPN 3000 Configuración de la administración del ancho de banda para túneles de sitio a sitio Configuración de la Administración de Ancho de Banda para los Túneles VPN Remotos Verificación Troubleshoot Información Relacionada

## **Introducción**

Este documento describe los pasos necesarios para configurar la función de Administración del Ancho de Banda en el Cisco VPN 3000 Concentrator para:

- Túneles VPN de sitio a sitio (de LAN a LAN)
- Túneles VPN de acceso remoto

**Nota:** Antes de configurar el acceso remoto o los túneles VPN de sitio a sitio, primero debe configurar una política de ancho de banda predeterminada en el VPN 3000 Concentrator.

Hay dos elementos de la gestión del ancho de banda:

- Regulación del ancho de banda: limita la velocidad máxima del tráfico tunelizado. El concentrador VPN transmite el tráfico que recibe por debajo de esta velocidad y descarta el tráfico que excede esta velocidad.
- Reserva de ancho de banda: reserva una velocidad de ancho de banda mínima para el tráfico tunelizado. La administración del ancho de banda permite asignar el ancho de banda de forma equitativa a grupos y usuarios. Esto evita que determinados grupos o usuarios consuman la mayor parte del ancho de banda.

La gestión del ancho de banda se aplica solamente al tráfico tunelizado (protocolo de túnel de capa 2 [L2TP], protocolo de túnel de punto a punto [PPTP], IPSec) y se aplica con mayor frecuencia a la interfaz pública.

La función Bandwidth Management proporciona ventajas administrativas para el acceso remoto y las conexiones VPN de sitio a sitio. Los túneles VPN de acceso remoto utilizan la regulación del

ancho de banda para que los usuarios de banda ancha no utilicen todo el ancho de banda. Por el contrario, el administrador puede configurar la reserva de ancho de banda para los túneles de sitio para garantizar una cantidad mínima de ancho de banda a cada sitio remoto.

### **Prerequisites**

### **Requirements**

No hay requisitos específicos para este documento.

### **Componentes Utilizados**

La información que contiene este documento se basa en las siguientes versiones de software y hardware.

• Concentrador Cisco VPN 3000 con versiones de software 4.1.x y posteriores **Nota:** La función Bandwidth Management se introdujo en la versión 3.6.

The information in this document was created from the devices in a specific lab environment. All of the devices used in this document started with a cleared (default) configuration. If your network is live, make sure that you understand the potential impact of any command.

### Diagrama de la red

En este documento, se utiliza esta configuración de red:

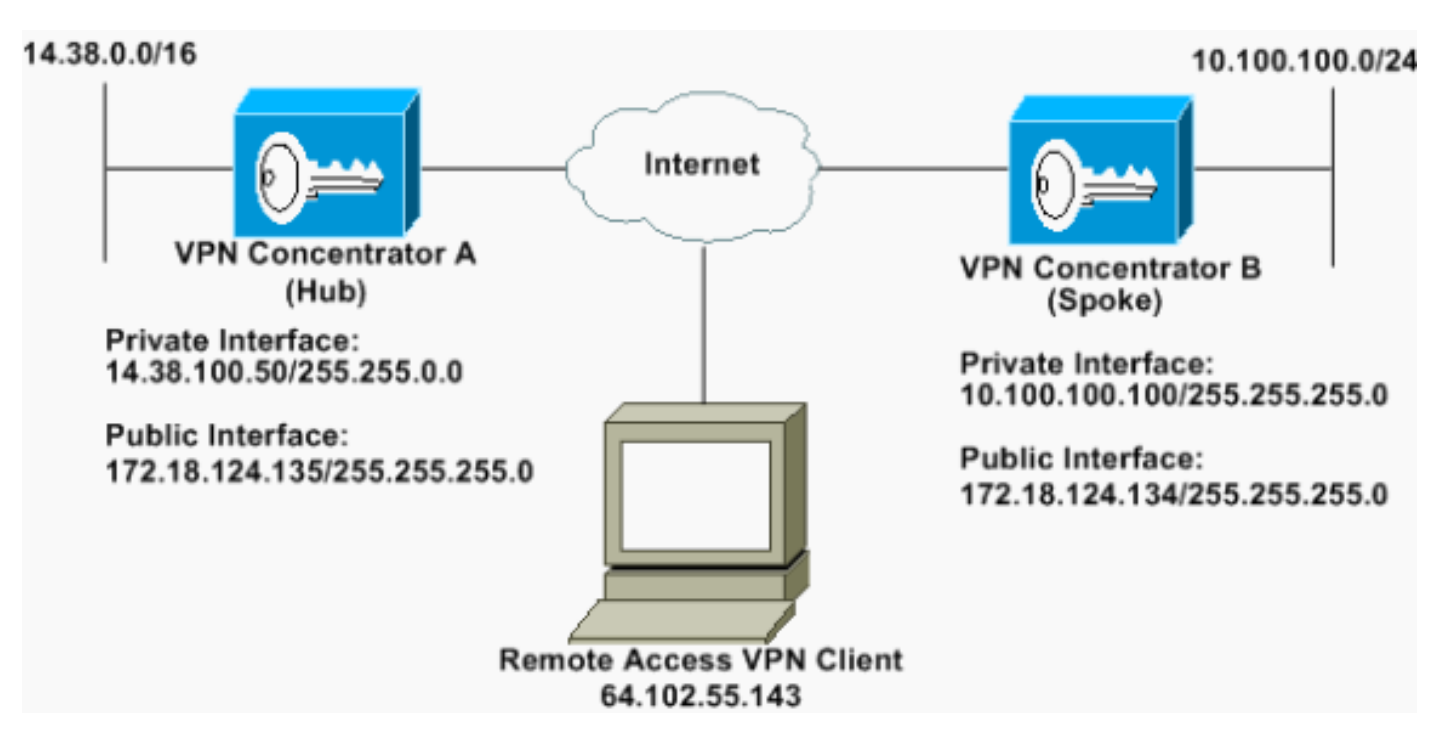

### **Convenciones**

Para obtener más información sobre las convenciones del documento, consulte <u>Convenciones de</u> <u>Consejos Técnicos de Cisco</u>.

## Configuración de una Política de Ancho de Banda Predeterminada en el Concentrador VPN 3000

Antes de configurar la Administración del Ancho de Banda en los túneles de LAN a LAN o en los túneles de acceso remoto, debe habilitar la Administración del Ancho de Banda en la interfaz pública. En esta configuración de ejemplo, se configura una política de ancho de banda predeterminada. Esta política predeterminada se aplica a los usuarios/túneles que no tienen una política de Administración de ancho de banda aplicada al grupo al que pertenecen en el VPN Concentrator.

 Para configurar una política, seleccione Configuration > Policy Management > Traffic Management > Bandwidth Policies y haga clic en

| Add.                                                                                                    |                                                                                                    |             |
|----------------------------------------------------------------------------------------------------|----------------------------------------------------------------------------------------------------|-------------|
| Configuration<br>- theritons<br>- Distance<br>- Distance<br>- | Configuration   Policy Management   Traffic Management   Bandwidth Policies This section lets you add, modify and delete bandwidth policies. Circk Add to add a policy, or select a policy and circk Modify or Delete. Bandwidth Policies Actions Empty- Add Modity Delete | Save Needec |

#### Después de hacer clic en Agregar, se muestra la ventana Modificar

| nfigare bandwidth policy parameters. 1                                      | To create a bandwi     | th policy, you must enable at least one of the checkboxes.                                                                                                    |
|-----------------------------------------------------------------------------|------------------------|----------------------------------------------------------------------------------------------------|
| Policy Name Default                                                         |                        | Enter a unique name for this policy                                                                                                    |
| 🕫 Bandwidth Reservation                                                     |                        | Check to reserve a minimum bandwidth per session.                                                                                                    |
| Minimum Bandwidth 56                                                        | kbps *                 | Enter the minimum bandwidth                                                                                                    |
|                                                                             | and the second         | feedfor to construct a construct on an interaction. The first second attack of the contract sectors of the const                                                                                                    |
| Traffic policing allows you to control a po                                 | shiring rate or size o | t danie transmise or received on an invitace, traine that excreds the policing face or own size is dropped.                                                                                                    |
| Traffic policing allows you to control a po<br>Policing                     | shiring rate or size o | t name manimums or receives on an interface. Traine that encrean the posteng rate or ourst size is gropped.<br>Check to enable Policing.                                                                                                    |
| Traffic policing allows you to control a po<br>Policing<br>Policing Rate 96 | sbring rate or size o  | chanc trainmine or receives on an interface. Trainc that encrean the policing rate or burn nize is gropped.<br>Check to enable Policing.<br>Enter the policing rate. Traffic below this rate will be transmitted, traffic above this rate will be dropped. |

2. Establezca estos parámetros en la ventana Modificar. Nombre de política: introduzca un nombre de política único que le ayude a recordar la política. La longitud máxima es de 32 caracteres. En este ejemplo, el nombre 'Default' se configura como Policy Name. Reserva de ancho de banda: active la casilla de verificación Reserva de ancho de banda para reservar una cantidad mínima de ancho de banda para cada sesión. En este ejemplo, se reservan 56 kbps de ancho de banda para todos los usuarios de VPN que no pertenecen a un grupo que tiene configurada la Administración del ancho de banda. Regulación de tráfico: active la casilla de verificación Regulación de tráfico para habilitar la regulación de tráfico. Introduzca un valor para Velocidad de regulación y seleccione la unidad de medida. El concentrador VPN transmite el tráfico que se mueve por debajo de la velocidad de regulación y descarta todo el tráfico que se mueve por encima de la velocidad de regulación. 96 kbps está configurado para la regulación del ancho de banda. El tamaño normal de ráfaga es la cantidad de ráfaga instantánea que el VPN Concentrator puede enviar en cualquier

momento. Para establecer el tamaño de ráfaga, utilice esta fórmula: (Policing Rate/8) \* 1.5

Con esta fórmula, la Velocidad de ráfaga es de 18000 bytes.

3. Haga clic en Apply (Aplicar).

م مر ما را

- 4. Seleccione **Configuration > Interfaces > Public Interface** y haga clic en la pestaña Bandwidth para aplicar la política de ancho de banda predeterminada a una interfaz.
- 5. Active la opción Administración del ancho de banda.
- Especifique la velocidad del link.La velocidad del link es la velocidad de la conexión de red a través de Internet. En este ejemplo se utiliza una conexión T1 a Internet. En consecuencia, 1544 kbps es la velocidad de link configurada.
- 7. Seleccione una política en la lista desplegable Política de ancho de banda.La política predeterminada se ha configurado anteriormente para esta interfaz. La política que aplica aquí es una política de ancho de banda predeterminada para todos los usuarios de esta interfaz. Esta política se aplica a los usuarios que no tienen una política de administración de ancho de banda aplicada a su

#### grupo. 🛕 You are modifying the interface you are using to connect to this device. If you make any changes, you will break the connection and you will have to restart from the login screen. **Configuring Ethernet Interface 2 (Public).** ral RIP OSPF Dendwidth **Bandwidth Management Parameters** Value Attribute Description Bandwidth Management 🗟 Check to enable bandwidth management. htps Set the link rate that will be applied to all tunneled traffic. The defined link rate must be based on available Internet bandwidth Link Rate 1544 and not the physical LAN connection rate. This policy is applied to all VPN tunnels that do not have a group based Bandwidth Management policy. Policies are Bandwidth Policy Detaut onfigured at Configuration | Policy Management | Traffic Management | Bandwidth Policies. Apply Cancel

## Configuración de la administración del ancho de banda para túneles de sitio a sitio

Complete estos pasos para configurar la Administración del Ancho de Banda para los túneles de sitio a sitio.

 Seleccione Configuration > Policy Management > Traffic Management > Bandwidth Policies y haga clic en Add para definir una nueva política de ancho de banda de LAN a LAN.En este ejemplo, se configuró una política llamada 'L2L\_tunnel' con una reserva de ancho de banda de 256

| onfigure bandwidth poli  | cy parameters. To cre   | ate a bandwi    | th policy, you must enable at least one of the checkbones.                                                         |
|--------------------------|-------------------------|-----------------|----------------------------------------------------------------------------------------------------|
| Policy Name              | L2L_turnel              | -               | Enter a unique name for this policy.                                                                               |
| Bandwidth Reserv         | ation                   |                 | Check to reserve a minimum bandwidth per session.                                                                  |
| Minimun Bandwi           | dth [256                | kbps 💌          | Enter the minimum bandwidth                                                                                        |
| raffic poäcing allows yo | u to control a policing | rate or size of | f traffic transmitted or received on an interface. Traffic that exceeds the policing rate or burst size is dropped |
| Policing                 |                         |                 | Check to enable Policing                                                                                           |
| Policing R               | ate 56                  | kbps 💌          | Enter the policing rate. Traffic below this rate will be transmitted, traffic above this rate will be dropped.     |
|                          |                         |                 | We cannot show a water as the second state of the second state of the second state of the                          |

2. Aplique la política de ancho de banda al túnel LAN a LAN existente en el menú desplegable Bandwidth Policy (Política de ancho de

| banda) | ). |
|--------|----|
| Sanaa  |    |

hytos

| Configuration   System      | 1 Tunneling Protoco                            | ils   IPSec   LAN to L    | AN A44                                                                                                    |
|-----------------------------|------------------------------------------------|---------------------------|----------------------------------------------------------------------------------------------------|
| Add a new IPSec LAN         | I-to-LAN connection                            | é.                        |                                                                                                    |
| Name                        | to_spoke                                       |                           | Enter the name for this LAN-to-LAN connection.                                                                                                    |
| Interface                   | Ethemet 2 (Public) (1                          | 72.18.124.135) *          | Select the interface for this LAN-to-LAN connection.                                                                                                    |
| Peer                        | 17218124134                                    |                           | Enter the IP address of the remote peer for this LAN-to-LAN connection.                                                                                                    |
| Digital Certificate         | None (Use Preshare                             | ad Keys) *                | Select the dupial certificate to use.                                                                                                    |
| Certificate<br>Transmission | C Entire certificate<br># Identity certificate | chain<br>e only           | Choose how to send the digital certificate to the IKE peer.                                                                                                    |
| Preshared Key               | cisco123                                       |                           | Enter the preshared key for this LAN-to-LAN connection.                                                                                                    |
| Authentic ation             | ESP/MD5/HMAC-12                                | 8 -                       | Specify the packet authentication mechanism to use.                                                                                                    |
| Encryption                  | 3DES-168 .                                     |                           | Specify the encryption mechanism to use.                                                                                                    |
| IKE Proposal                | IKE-3DES-MD5                                   | -                         | Select the IKE Proposal to use for this LAN-to-LAN connection.                                                                                                    |
| Filter                      | -None-                                         | *                         | Choose the filter to apply to the traffic that is tunneled through this LAN-to-LAN connection.                                                                                                    |
| IPSec NAT-T                 | E .                                            |                           | Check to let NAT-T compatible IPSec peers establish this LAN-to-LAN connection through a NAT device. You must also<br>enable IPSec over NAT-T under NAT Transparency.                                                             |
| Bandwidth Policy            | L2L_tunnel ·                                   |                           | Choose the bandwidth policy to apply to this LAN-to-LAN connection.                                                                                                    |
| Routing                     | None                                           |                           | Choose the routing mechanism to use. Parameters below are ignored if Network Autodiscovery is chosen.                                                                                                    |
| Local Network: If a L       | AN-to-LAN NAT n                                | ale is used, this is the  | Translated Network address.                                                                                                    |
| Network List                | Use IP Address/Wild                            | dcard-mask below 💌        | Specify the local network address hit or the IP address and wildcard mark for this LAN-to-LAN connection.                                                                                                    |
| IP Address                  | 14.38.0.0                                      |                           | neger gener hennen weren en der einen einen eine weren einen eine einen einen einen einen der eine eine einen<br>Weren Weren Stratten und eine Bereichte der einen weren Stratten eine Bertreten einen eine Bertreten Stratten St |
| Wildcard Mark               | 0.0.255.255                                    |                           | Note: Enter a wildcard mask, which is the reverse of a subset mask. A valor of dimark has is in or pormons to ignore,<br>0s in bit positions to match. For example, 10.10.1.0/0.0.255 = all 10.10.1 mm addresses.                 |
| Remote Network: If a        | ALAN-to-LAN NAT                                | l'rule is used, this is t | he Remote Network address                                                                                                    |
| Network List                | Use IP Address/Wik                             | dcard-mask below 💌        | Specify the remote network address hit or the IP address and wildcard mask for this LAN-to-LAN connection.                                                                                                    |
| IP Address                  | 10.100.100.0                                   |                           | Note: Process will develop the which is the second of a submet work. A will be advect by a bit which is the second                                                                                                    |
| Wildcard Mask               | 0.0.0.255                                      |                           | Fore: Enter a wank of a statistic state reverse of a submer mask. A whole if of miss, and its in on positions to ignore,<br>Os in bit positions to match. For example, 10.10.1.000.0.255 = al 10.10.1.nn addresses.               |
| Add Cancel                  | t i                                            |                           |                                                                                                    |

## Configuración de la Administración de Ancho de Banda para los Túneles VPN Remotos

Complete estos pasos para configurar la Administración del Ancho de Banda para los túneles VPN remotos.

 Seleccione Configuration > Policy Management > Traffic Management > Bandwidth Policies y haga clic en Add para crear una nueva política de ancho de banda.En este ejemplo, se configura una política llamada 'RA\_tunnels' con una reserva de ancho de banda de 8 kbps. La regulación del tráfico se configura con una velocidad de regulación de tráfico de 128 kbps y un tamaño de ráfaga de 24000

| onfigure bandwidth pol     | cy parameters. To o   | create a bandwi    | ith policy, you must enable at least one of the checkboxes.                                                         |
|----------------------------|-----------------------|--------------------|----------------------------------------------------------------------------------------------------|
| Policy Name                | RA_tunnels            |                    | Enter a unique name for this policy.                                                                                |
| 🕫 Bandwidth Reserv         | ation                 |                    | Check to reserve a minimum bandwidth per session.                                                                   |
| Mininean Bandwi            | dala (3               | kbps 💌             | Enter the minimum bandwidth.                                                                                        |
| Traffic policing allows yo | u to control a polici | ing rate or size o | f traffic transmitted or received on an interface. Traffic that exceeds the policing rate or burst size is dropped. |
| Policing                   |                       |                    | Check to enable Policing                                                                                            |
| Policing R                 | ate 128               | kbps -             | Enter the policing rate. Traffic below this rate will be transmitted, traffic above this rate will be dropped.      |
| Normal Burst S             | are 24000             | bytes *            | Enter the amount of data allowed in a burst before excess packets will be dropped.                                  |

2. Para aplicar la política de ancho de banda a un grupo VPN de acceso remoto, seleccione

### **Configuration > User Management > Groups**, seleccione su grupo y haga clic en **Assign Bandwidth**

### Policies.

| Cerliguration   User Management   Groups                                                     | Save Needed                                                                                        |
|----------------------------------------------------------------------------------------------|----------------------------------------------------------------------------------------------------|
| This section.lets you configure groups. A group is a collection of users treated as a single | atity.                                                                                             |
| Click the Add Group button to add a group, or select a group and click Delete Group          | r Modify Group. To modify other group parameters, select a group and click the appropriate button. |
| Current Group                                                                                | Actions                                                                                            |
|                                                                                              | Add Group                                                                                          |
| 17218124134 (J2L Intervely<br>insectory Untervely Conto                                      | Configured) Modify Group                                                                           |
|                                                                                              | Modily Auth. Servers                                                                               |
|                                                                                              | Modey Acct Servers                                                                                 |
|                                                                                              | Modily Address Pools                                                                               |
|                                                                                              | Modity Client Update                                                                               |
|                                                                                              | Assign Bendwidth Policie)                                                                          |
|                                                                                              | Delete Group                                                                                       |

3. Haga clic en la interfaz en la que desea configurar la Administración de ancho de banda para este grupo.En este ejemplo, 'Ethernet2 (Public)' es la interfaz seleccionada para el grupo. Para aplicar una política de ancho de banda a un grupo en una interfaz, la Administración de ancho de banda debe estar habilitada en esa interfaz. Si elige una interfaz en la que se inhabilita la Administración de ancho de banda, aparecerá un mensaje de

| an and an all the second states and                      |                                                                                                    |        |
|----------------------------------------------------------|----------------------------------------------------------------------------------------------------|--------|
| Sack to Groups                                           |                                                                                                    |        |
| Configure group-wide                                     | bandwidth parameters for each interface.                                                                       |        |
|                                                          | . C. 1997 (1997) (1997) (1997) (1997) (1997) (1997) (1997) (1997) (1997) (1997) (1997) (1997) (1997) (1997) (1 |        |
|                                                          |                                                                                                    |        |
| Interface                                                | Description                                                                                                    |        |
| Interface<br>Ethernet 1 (Private)                        | Description                                                                                                    |        |
| Interface<br>Ethernet 1 (Private)<br>Ethernet 2 (Public) | Description<br>Click the interface you want to configure                                                       | =<br>= |

advertencia.

4. Seleccione la política de ancho de banda para el grupo VPN para esta interfaz.La política RA\_tunnels, que se definió previamente, se selecciona para este grupo. Introduzca un valor para el ancho de banda mínimo que se reservará para este grupo. El valor predeterminado de la agregación de ancho de banda es 0. La unidad de medida predeterminada es bps. Si desea que el grupo comparta el ancho de banda disponible en la interfaz, ingrese

| 0.                                                                                                    |             |
|----------------------------------------------------------------------------------------------------|-------------|
| Configuration   User Management   Groups   Bandwidth Policy   Interfaces                                                                                         |             |
|                                                                                                    | Save Needed |
| Configure group-wide bandwidth parameters. To share global available bandwidth, instead of a specific reservation, enter 0 in the Bandwidth Aggregation textbox. |             |
| Ethernet 2 (Public)                                                                                                    |             |
| Policy RA_tunnels                                                                                                    |             |
| Baudwidth Aggregation 0 bps 💌 Enter the aggregate reserved group bandwidth for this interface.                                                                   |             |
|                                                                                                    |             |
| Apply Cancel                                                                                                    |             |

## **Verificación**

Seleccione **Monitoring > Statistics > Bandwidth Management** en el VPN 3000 Concentrator para monitorear Bandwidth Management .

| Monitoring Statistics Bandwidth W    | anagement                                    |                                   |                     | Wednesday            | , 14 August 2002 14:15:<br>Reset @ Refresh |  |
|--------------------------------------|----------------------------------------------|-----------------------------------|---------------------|----------------------|--------------------------------------------|--|
| This screer, shows bandwidth manager | ment information. To refresh the statistics. | , the's Refresh. Select a Group t | o filter the users. |                      |                                            |  |
| Group -/J-                           |                                              |                                   |                     |                      |                                            |  |
|                                      | Transform                                    | Traffic Rate (kbps)               |                     | Traffic Volume       | Traffic Volume (bytes)                     |  |
| User Name                            | Interface                                    | Conformed                         | Throttled           | Cordormed            | Throttled                                  |  |
| ipsecriser (In)                      | Ethemet 2 (Public)                           | 10                                | 5                   | 1/13/13/2            | 1004508                                    |  |
|                                      |                                              | 1 2.54                            |                     | 2011-011-01          |                                            |  |
| quarcuser (Out)                      | Ethemat 2 (Public)                           | 11                                | 2                   | 1321326              | 74700                                      |  |
| gancase (Out)<br>to_spoke (In)       | Ethernet 2 (Public)<br>Ethernet 2 (Public)   | 11                                | 237                 | 1321326<br>206052492 | 74700<br>23369858                          |  |

## **Troubleshoot**

Para resolver cualquier problema mientras se implementa la Administración del Ancho de Banda en el VPN 3000 Concentrator, habilite estas dos Clases de Evento en **Configuración > Sistema > Eventos > Clases**:

- BMGT (con gravedad para registrar: 1-9)
- BMGTDBG (con Gravedad para Registrar: 1-9)

Estos son algunos de los mensajes de registro de eventos más comunes:

• El mensaje de error Excedes the Aggregate Reservation se ve en los registros cuando se modifica una política de ancho de banda.

1 08/14/2002 10:03:10.840 SEV=4 BMGT/47 RPT=2

The Policy [ RA\_tunnels ] with Reservation [ 8000 bps ] being applied to Group [ipsecgroup ] on Interrface [ 2 ] exceeds the Aggregate Reservation [ 0 bps ] configured for that group.

Si se muestra este mensaje de error, vuelva a la configuración del grupo y anule la aplicación de la política 'RA\_tunnel' del grupo. Edite 'RA\_tunnel' con los valores correctos y, a continuación, vuelva a aplicar la política al grupo específico.

No se puede encontrar el ancho de banda de la interfaz.

11 08/14/2002 13:03:58.040 SEV=4 BMGTDBG/56 RPT=1

Could not find interface bandwidth policy 0 for group 1 interface 2. Puede recibir este error si la política de ancho de banda no está habilitada en la interfaz e intenta aplicarla en el túnel de LAN a LAN. Si este es el caso, <u>aplique una política a la interfaz</u> <u>pública</u> como se explica en la sección <u>Configure una Política de Ancho de Banda</u> <u>Predeterminada en el VPN 3000 Concentrator</u>.

### Información Relacionada

- Página de soporte del concentrador de la serie Cisco VPN 3000
- Página de soporte al cliente Serie Cisco VPN 3000
- Página de soporte de IPSec

<u>Soporte Técnico - Cisco Systems</u>